## **Installation Guide for GOVIN IDE:**

- 1. Go to <u>https://cares.goa.gov.in/govin-ide-setup/</u>
- 2. Click On Download Govin IDE Full Setup. This will take you to a drive link. Download the full zip from there.
- 3. Extract the folder to any location on the target machine. <u>Assure the system has a</u> <u>minimum free space of 5-6 GB</u>.
- 4. If your lab has internet, connect to the internet. Offline installation has been tested on Linux Mint 21.1. If the system packages have been corrupted, installation requires the internet to fix broken packages.
- 5. Open the folder and run **startscrip.sh**. Make sure the script is executable by right clicking on it, and go to permissions, and select allow executing as program.
- 6. You can run the script by double clicking on the script and select the run in terminal option.
- 7. Or right click in the folder, select open in terminal and type the following command . startscript.sh
- 8. Enter password when prompted. Select Yes , when prompted.
- 9. In the end, the script will ask you to reboot the system. Kindly check the script execution for any errors before allowing the system to reboot.
- 10. If you have already Installed Govin and just want to download the latest version separately, then click the Govin IDE Standalone option, which will take you to the Govin IDE Github download page.